微信二维码支付操作指南

一、 请用微信扫描下方二维码, 进入程序

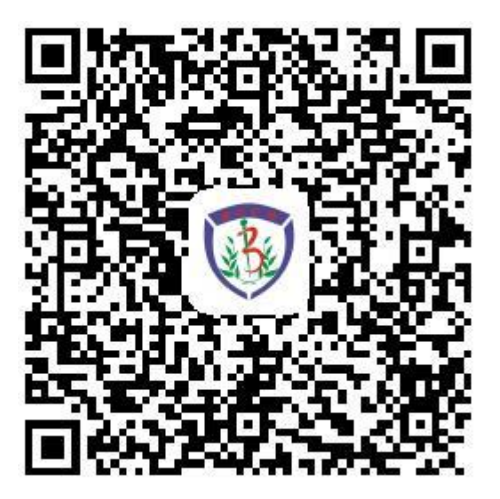

二、 点击预约项目,完善申请人信息

 申请人本人付款,点击"完善信息"进入"编辑联系人"界面, 填写本人信息即可。具体操作如下:

|                                                            | and the second second | 110 March 14                |       | 14:27                        |                 |  |  |
|------------------------------------------------------------|-----------------------|-----------------------------|-------|------------------------------|-----------------|--|--|
| × 智慧校园 …                                                   | × 智慧                  | 校园                          |       | × 智慧相                        | 交园              |  |  |
| Q、输入搜索内容 搜索                                                | <                     | 洋橋                          | 1     | <                            | 编辑联系人           |  |  |
| 综合 本 热门 价格: 部 转选文                                          |                       |                             |       | 姓名(必項)                       | er 🖬            |  |  |
| Line the second                                            |                       |                             |       | 联系方式(4                       | 64 <b>1</b> ):  |  |  |
|                                                            | 毕                     | 业生中文成组                      | 责单    | 非业时(4)(4                     | 谷壤):            |  |  |
| 中止5月250年<br>平止5月250年<br>¥10                                |                       |                             |       | 专业名称(                        | 8: <b>4</b> (): |  |  |
| 毕业生英文毕业证明                                                  | 毕业生中3                 | 文成绩单                        |       | •                            | 877             |  |  |
| v10           POSEXPRUE           PULL英文学位证明           V10 | Filte+x               | 東慈華信息<br>泉慈華10元/☆<br>→井 入 ⋿ | A W N | <ul> <li>③ 填写完成后点</li> </ul> |                 |  |  |
| ₩±3+5%902m<br>¥10                                          | 点                     | 击完善信息                       | 3     | 击                            | 保存。             |  |  |
| # <u>US##X##</u><br># <u>US##X##</u><br>¥10                |                       | ₽ m人神理年                     | 立即购买  |                              |                 |  |  |

2. 申请人委托他人付款

(1)一名申请人委托他人付款:被委托人点击"完善信息"进入"编辑联系人"界面,填写申请人信息。具体操作同上。

(2)多名申请人委托同一人付款:被委托人点击"其他",在"选择联系人"界面点击"添加"按钮进入"编辑联系人"界面,逐一填写完每位申请人信息后保存。具体操作如下:

| × 智慧校园 …                                         | × 智慧校园   |   | × 智慧校园             |  |
|--------------------------------------------------|----------|---|--------------------|--|
|                                                  | < 选择联系人  | + | \$ 编辑联系人           |  |
| 毕业生中文成绩单<br>************************************ |          |   | 姓名(必填): 📶          |  |
|                                                  | ◎ 古主沃加拉钮 |   | 联系方式(必填):          |  |
|                                                  | ② 黑面添加按钮 |   | 毕业时间(必填):          |  |
|                                                  |          |   | 专业名称( <b>必填</b> ): |  |
| 毕业生中文成摄影10元/街                                    |          |   | 85                 |  |
|                                                  |          |   |                    |  |
|                                                  |          |   | ③填写后保存             |  |
| 12<br>网络和 加入药他系 立的购买                             |          |   |                    |  |

- 三、 选中预约项目完成付费
  - 1. 如只预约一项材料可点击"立即购买",进行付费。具体操作如下:

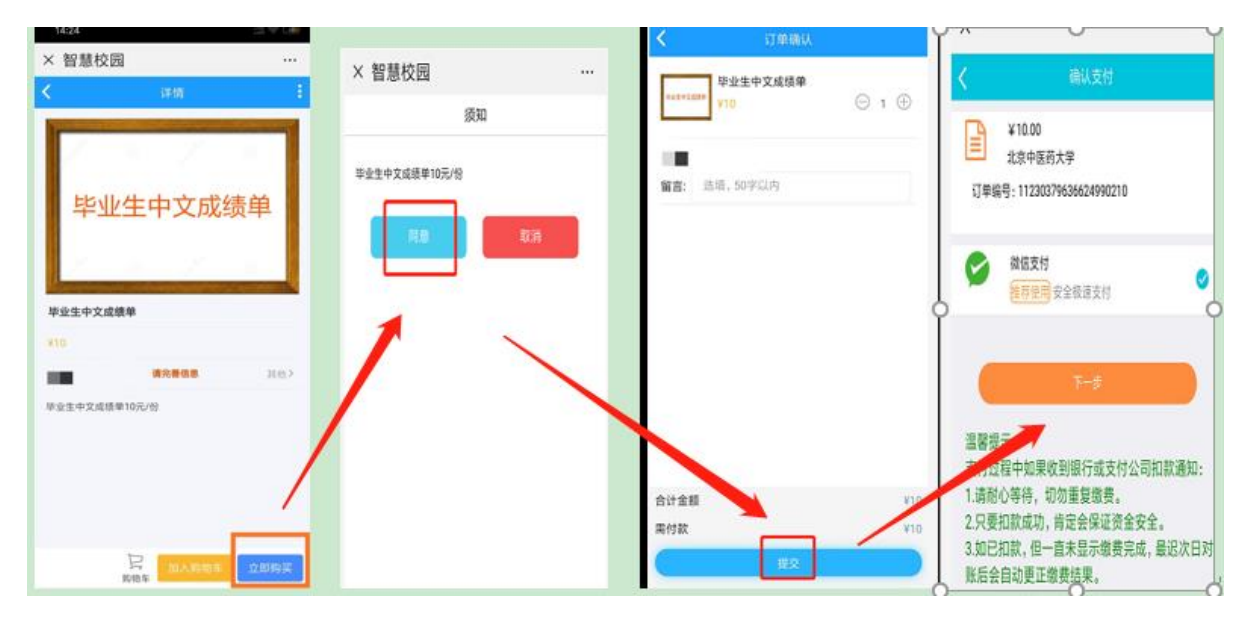

2. 如还需添加其他项目,可先点击"加入购物车",然后点击返回

键,进入项目列表界面,选择其他所需项目,加入购物车。全部添加完毕后,进入购物车,选中付款项目,进行付费。具体操作如下:

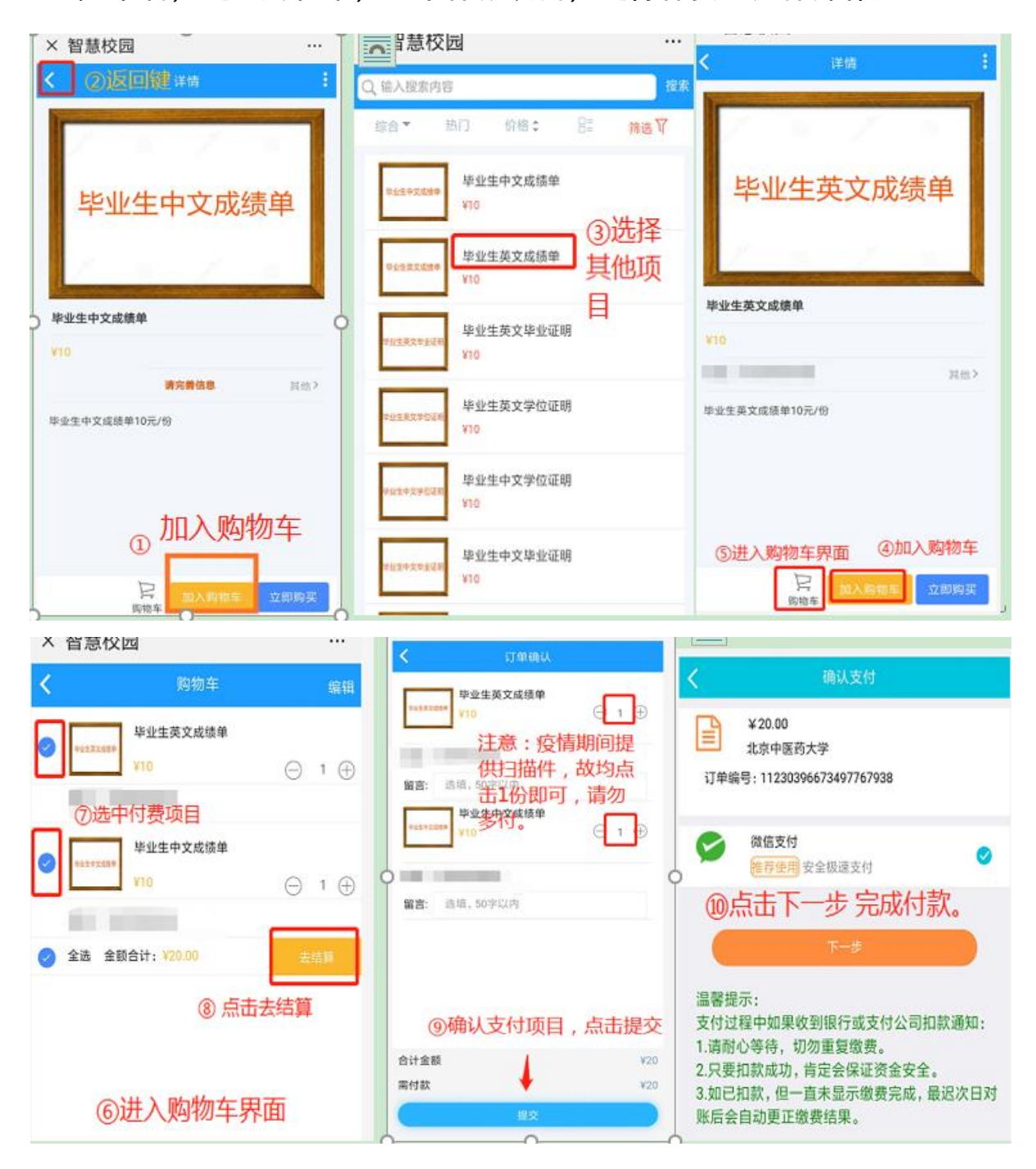

注意:疫情期间,成绩单及毕业、学位证明均提供扫描件,支付时选择1份即可,切勿多付。